**DJI Care Refresh** jest kompleksowym ubezpieczeniem drona. Za niewielką dodatkową opłatą, DJI Care Refresh umożliwia do dwóch wymian w ciągu jednego roku. Za każdym razem, gdy poprosisz o wymianę, otrzymasz w pełni sprawny produkt.

Jeśli chcesz kupić Care Refresh dla swojego drona, a upłynęło już ponad 48 godzin od jego aktywacji, możesz skorzystać z weryfikacji wideo DJI Care. W filmie weryfikacyjnym musisz zaprezentować, że dron jest w pełni sprawny i nie posiada żadnych uszkodzeń. Aby dokonać weryfikacji wideo należy postępować zgodnie z poniższymi wskazówkami.

## Wymagania dotyczące weryfikacji wideo

- 1. Pokaż drona, aparaturę sterującą i aplikację DJI GO w jednym ujęciu
- 2. Nagraj wideo w jasnym i otwartym terenie.
- 3. Upewnij się, że obraz jest wyraźny i ostry.

## W filmie weryfikacyjnym należy nakręcić następujące elementy w odpowiedniej kolejności

- Włącz drona i połącz się z nim, uruchom DJI GO 4, a następnie dotknij "GO FLY". Wejdź do interfejsu ustawień ogólnych, dotykając ikony w prawym górnym rogu ekranu, a następnie przewiń w dół i dotknij "About", aby wyświetlić numer seryjny kontrolera lotu (aplikacja zależy od typu drona)
- Przejdź do menu ustawień gimbala, a następnie uruchom jego automatyczną kalibracje. Po zakończeniu kalibracji przełącz pokrętło gimbala na pilocie i upewnij się, że gimbal może poruszać się w górę i w dół.
- 3. Wróć do widoku kamery i dotknij paska stanu lotu w lewym górnym rogu ekranu, aby przejść do listy statusu drona. Powoli przewiń stronę w dół, aby potwierdzić, że nie ma raportów o błędach.
- 4. Wróć do widoku z kamery, aby potwierdzić, że sygnał GPS, sygnał kontrolera i sygnał
- 5. Zatrzymaj nagrywanie.